#### Printer installeren met LPD/LPR service

(eventuele oplossing voor het probleem van de gedeelde printers / shared printers)

# Uit te voeren op de PC waar de printer rechtstreeks op aangesloten is.

# Toevoegen van Windows-onderdelen

- LPD-afdrukservice
- LPR-portmonitor

Snelle manier om 'Programma's en onderdelen' op te roepen In Windows-zoek veld : typ hier appwiz.cpl

# Of **Klik op Windows-toets en R om de 'Run-box' te openen**. Typ hier : appwiz.cpl

Klik hierna op 'Windows-onderdelen in- of uitschakelen' ('Turn Windows features on or off')

Onderstaande screenshots zijn afkomstig van Windows 7

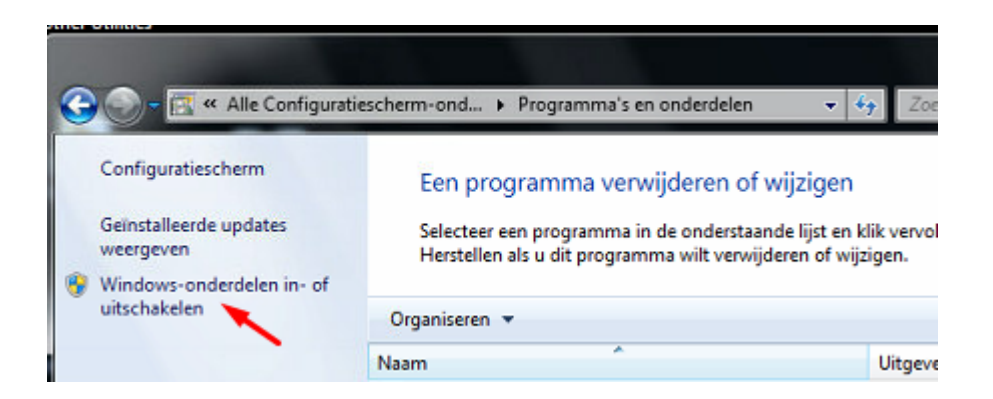

Selecteer 'Afdruk- en documentservices' (Print and Document Services) Vink volgende 2 opties aan LPD-afdrukservice (LPD Print Service) LPR-poortmonitor (LPD Port Monitor)

| Windows-onderdelen in- of uitschakelen                                                                                                    | 0                                       |
|----------------------------------------------------------------------------------------------------|-----------------------------------------|
| Schakel een selectievakje in als u een onderdeel wilt inschak<br>het selectievakje uit als u een onderdeel wilt uitschakelen. Er<br>selectievakje betekent dat slechts een gedeelte van het onde<br>ingeschakeld. | elen. Schakel<br>en gevuld<br>erdeel is |
| Afdruk- en documentservices                                                                                                    | -                                       |
| Client voor afdrukken via internet                                                                                                    |                                         |
| V LPD-afdrukservice                                                                                                    | 1                                       |
| LPR-poortmonitor                                                                                                    |                                         |
| Scanpeneer                                                                                                    |                                         |
|                                                                                                    |                                         |

# Check na install/activatie of de LPD services opgestart zijn

In 'Zoekveld Windows' typ : Services

| 🤐 Local Session Manager     | Core Windo   | Running | Automatic    |
|-----------------------------|--------------|---------|--------------|
| 🎑 LPD Service               | Enables clie | Running | Automatic    |
| Accession Commiss allogeral | C            |         | Manual (Tria |

Vast IP configureren + DNS + Standaardgateway (Default Gateway)

# Gegevens opzoeken via het cmd venster - via ipconfig /all

cmd-venster opstarten.

In Windows-zoekbalk - typ cmd + [Enter]-toets (druk eventueel op Windows-toets op toetsenbord om zoekveld te voorschijn te halen)

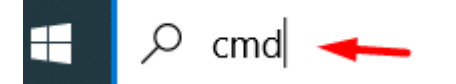

# Typ ipconfig /all

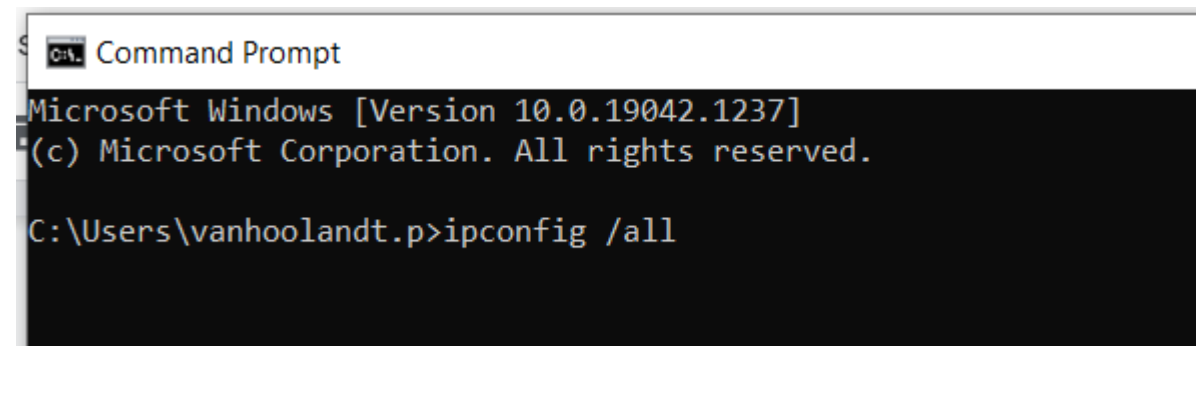

Noteer de gegevens naast

- IPv-4adres
- DNS-servers
- Standaardgateway (of Default Gateway)

| negenr rûv ruge      | -    | _   | _  |    |    |    |   | HEUTCON LOIC ODE LUNITY OOH  |
|----------------------|------|-----|----|----|----|----|---|------------------------------|
| Fysiek adres         |      |     |    |    |    |    | - | 8C-DC-D4-20-8C-74            |
| DHCP ingeschakeld    |      |     |    |    |    |    | - | ja                           |
| Autom. configuration | e ir | ige | SC | ha | ke | ld |   | ja                           |
| Link-local IPv6-ad   | res  |     |    |    |    |    | - | fe80::e85b:2e63:48f0:c3c0%1  |
| IPv4-adres           |      |     |    |    |    |    | - | 192.168.1.69(voorkeur) 🔶     |
| Subnetnasker         |      |     |    |    |    |    |   | 255.255.255.0                |
| Lease verkregen .    |      |     |    |    |    |    | = | donderdag 23 september 2021  |
| Lease verlopen       |      |     |    |    |    |    | - | donderdag 23 september 2021  |
| Standaardgateway.    |      |     |    |    |    |    | - | 192.168.1.254                |
| DHCP-server          |      |     |    |    |    |    | - | 192.168.1.254                |
| DHCPv6 IAID          |      |     |    |    |    |    |   | 244112596                    |
| DHCPv6-client DUID   |      |     |    |    |    |    | = | 00-01-00-01-1C-7F-AF-72-8C-1 |
|                      |      |     |    |    |    |    |   |                              |
| DNS-servers          |      |     |    |    |    |    | - | fe80::1%11                   |
|                      |      |     |    |    |    |    |   | 213.144.235.1                |
|                      |      |     |    |    |    |    |   | 192.168.1.254                |
| NetBIOS via TCPIP    |      |     |    |    |    |    | - | ingeschakeld                 |
|                      |      |     |    | _  |    |    | _ |                              |

## In Netwerkcentrum - kies Adapterinstellingen wijzigen

(in Windows zoekveld typ : Control Panel + [Enter])

Klik op Netwerkcentrum (Network and Sharing Center)

 ← → · ↑ ■ > Control Panel > All Control Panel Items
 Adjust your computer's settings
 Administrative Tools
 AutoPlay
 Credential Manager
 Credential Manager
 Ease of Access Center
 File Explor
 Indexing Options
 Internet O
 Network and Sharing Center
 Phone anc

Klik op 'Adapterinstellingen wijzigen' (Change adapter settings)

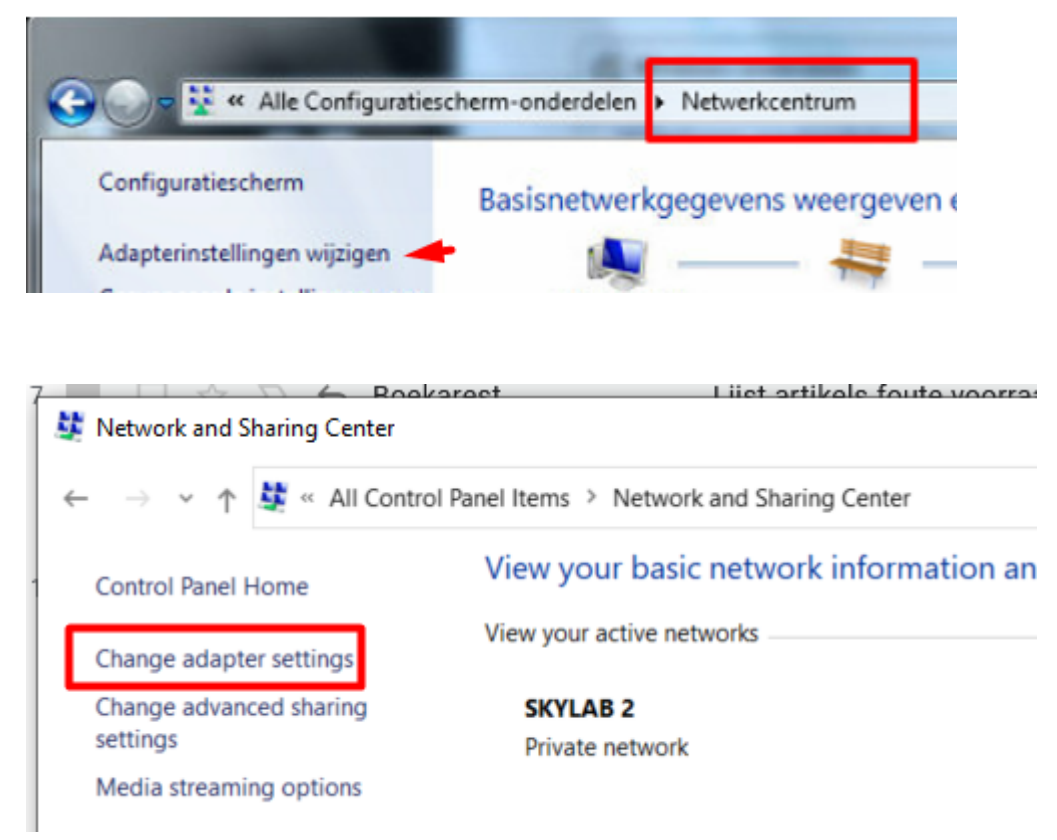

Open met rechtermuisklik de 'eigenschappen' (properties) van het juiste netwerk (in het voorbeeld is dit 'SKYLAB2')

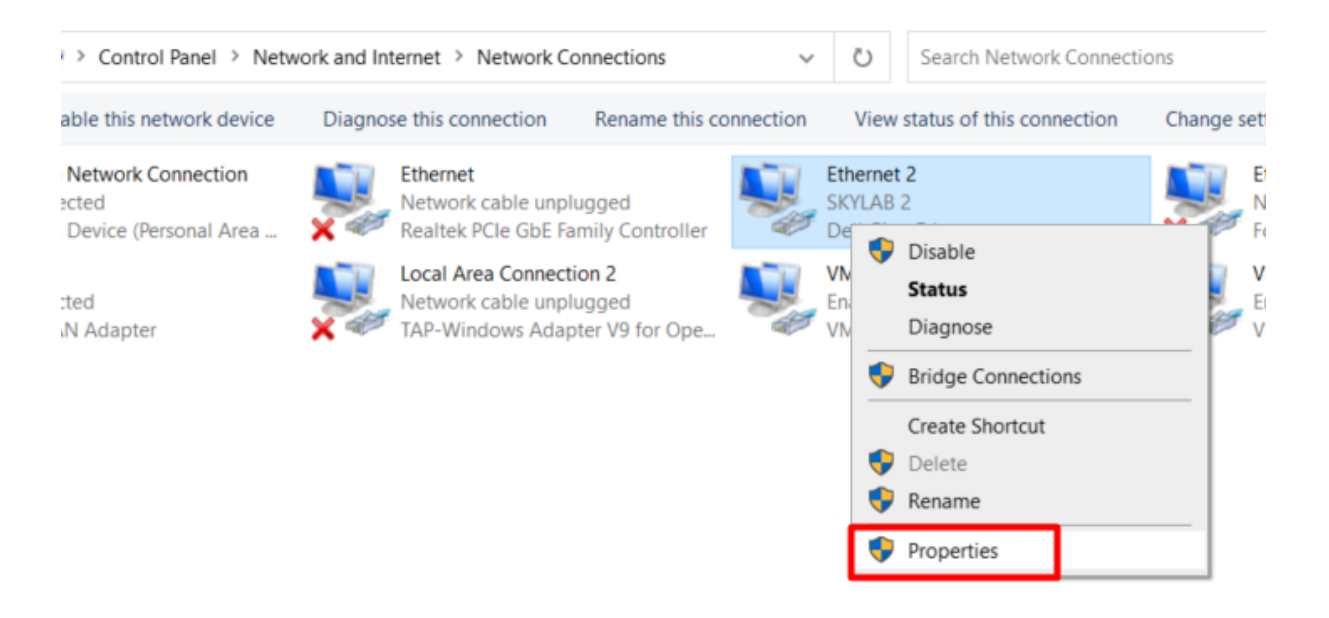

Selecteer 'Internet Protocol Version 4 (TCP/IPv4) (opgepast niet uitvinken !!!) En klik op 'Eigenschappen' (Properties)

| 1020170 ¥                        | Disable this network device           | Disance this con |
|----------------------------------|---------------------------------------|------------------|
| 🖗 Ethernet                       | 2 Properties                          | ×                |
| Networking                       | Sharing                               |                  |
| Connect us                       | ing:                                  |                  |
| 🚽 Dell (                         | Giga Ethernet                         |                  |
|                                  |                                       | Configure        |
| This connec                      | ction uses the following items:       |                  |
| ✓ <sup>1</sup> / <sub>2</sub> ∨N | Nware Bridge Protocol                 | ^                |
| File                             | e and Printer Sharing for Microsoft   | Networks         |
|                                  | s Packet Scheduler                    | g Driver         |
| 🖉 🧓 Fo                           | rtiClient NDIS 6.3 Packet Filter Driv | ver              |
| 🗹 🔔 Int                          | ernet Protocol Version 4 (TCP/IPv     | 4)               |
| < M                              | crosoft Network Adapter Multiplexo    | or Protocol V    |
| Insta                            | II Uninstall                          | Properties       |
| - Descriptio                     | •                                     |                  |

Kies 'Het volgende IP-adres gebruiken:' (Use the following IP address) Vul 'IP-adres', 'Subnetmakser' en 'Gateway' in

Kies 'De volgende DNS-serveradressen gebruiken:' (use the following DNS server addresses) Vul 'Voorkeurs-DNS-server' in (preferred DNS server)

#### Optioneel (dus indien gekend) Alternatieve DNS-server

| Klik op [OK] om gegevens o | op te slaan. |
|----------------------------|--------------|
|----------------------------|--------------|

| Ngemeen                                                                                             |                                                                                                    |
|----------------------------------------------------------------------------------------------------|----------------------------------------------------------------------------------------------------|
| IP-instellingen kunnen automatis<br>deze mogelijkheid ondersteunt.<br>netwerkbeheerder naar de gesc | ich worden toegewezen als het netwerk<br>Als dit niet het geval is, dient u de<br>hikte IP-instellingen te vragen. |
| Automatisch een IP-adres                                                                            | aten toewijzen                                                                                                    |
| Het volgende IP-adres geb                                                                           | ruiken:                                                                                                    |
| IP-adres:                                                                                           | 192.168.1.69                                                                                                    |
| Subnetmasker:                                                                                       | 255.255.255.0                                                                                                    |
| Standaardgateway:                                                                                   | 192.168.1.254                                                                                                    |
| Automatisch een DNS-serv                                                                            | eradres laten toewiizen                                                                                            |
| De volgende DNS-serverad                                                                            | ressen gebruiken:                                                                                                  |
| Voorkeurs-DNS-server:                                                                               | 213.144.235.1                                                                                                    |
|                                                                                                    | 192 . 168 . 1 . 254                                                                                                |

## Check op welke USB de printer geconnecteerd is

| Beveiliging                            | Lettertypen                                                           | Edra                                               | l k        |
|----------------------------------------|-----------------------------------------------------------------------|----------------------------------------------------|------------|
| Algemeen                               | Delen Poorter                                                         | Geavanceerd                                        | Kleu       |
| s/                                     | ATO CT408i                                                            |                                                    |            |
| Afdrukken na<br>naar de eerst<br>Poort | aar de volgende poort(en<br>e geselecteerde poort die<br>Beschrijving | ). Documenten worder<br>beschikbaar is.<br>Printer | n afgedruk |
| LPT3:                                  | Printerpoort                                                          |                                                    |            |
| COM1:                                  | Seriële poort                                                         |                                                    |            |
| COM2:                                  | Seriële poort                                                         |                                                    |            |
|                                        |                                                                       |                                                    |            |
| COM3:                                  | Seriële poort                                                         |                                                    |            |
| COM3:                                  | Seriële poort<br>Seriële poort                                        |                                                    |            |
| COM3:<br>COM4:<br>FILE:                | Seriële poort<br>Seriële poort<br>Afdrukken naar besta                |                                                    |            |

Geef als 'Sharenaam' de benaming 'usb' + het usbpoortnummer (bvb usb5)

| Beveiliging |                | Lettertypen     | Extra       | Info         |
|-------------|----------------|-----------------|-------------|--------------|
| Algemeen    | Delen          | Poorten         | Geavanceerd | Kleurbehee   |
| om d        | leze instellin | gen te wijzigen | ·           | twerkcentrum |

Nadien : Printer delen uitschakelen

| 011 022     | e instellingen te wijzigen. |
|-------------|-----------------------------|
|             |                             |
| Deze printe | r delens                    |
| Sharenaam:  | usb5                        |

# Check instellingen voor delen of deze nog correct zijn Vooral wachtwoord beveiligen uitschakelen

Deelopties voor verschillende netwerkproneien wijzigen In Windows wordt een apart netwerkprofiel gemaakt voor elk netwerk dat u gebruikt. Voor elk specifieke opties selecteren. Thuis of werk Openbaar (huidig profiel) Netwerkdetectie Als Netwerkdetectie is ingeschakeld, kan deze computer andere computers en appa netwerk zien en is deze computer detecteerbaar voor andere netwerkcomputers. Wa Netwerkdetectie? Netwerkdetectie inschakelen Netwerkdetectie uitschakelen Bestands- en printerdeling Als Bestands- en printerdeling is ingeschakeld, zijn bestanden en printers die op dez worden gedeeld toegankelijk voor personen in het netwerk. Bestands- en printerdeling inschakelen Bestands- en printerdeling uitschakelen

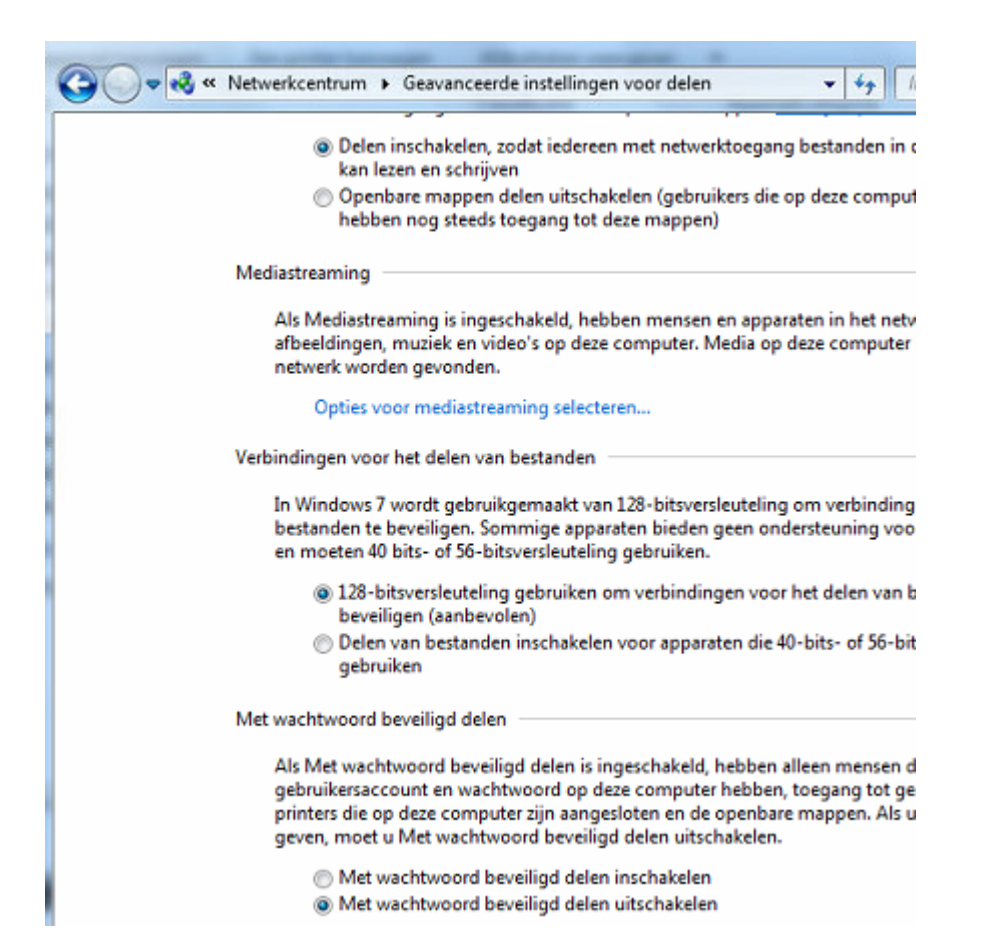

Op slave pc - test verbinding met master pc - ping

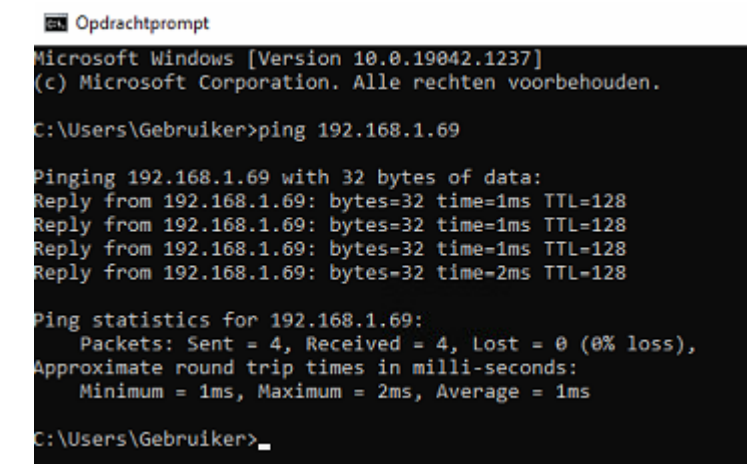

Huidige printer verwijderen (indien aanwezig) Nadien 'Een printer toevoegen'

Kies 'Een lokale of een netwerkprinter toevoegen met handmatige instellingen'

| ÷ | 🖶 Printer toevoegen                                                                           |
|---|-----------------------------------------------------------------------------------------------|
|   | Printer zoeken via andere opties                                                              |
|   | ○ Mijn printer is iets ouder. Help mij met zoeken.                                            |
|   | O Een gedeelde printer op naam selecteren                                                     |
|   | Voorbeeld: \\computernaam\printernaam of<br>http://computernaam/printers/printernaam/.printer |
|   | C Een printer met behulp van een TCP/IP-adres of hostnaam toevoegen                           |
|   | ○ Een Bluetooth-, devadloze of in het netwerk detecteerbare printer toevoegen                 |
|   | Een lokale printer of een netwerkprinter toevoegen met handmatige instellingen                |

# Bij 'Selecteer een printerpoort' : Kies 'Een nieuwe poort maken' en kies 'Standard TCP/IP Port'

📱 🔶 🚊 Printer toevoegen

Een printerpoort is een type verbinding waarmee de computer gegevens met een printer kan uitwisselen.

| O Bestaande poort gebruiken: | LPT1: (Printerpoort) | $\sim$ |
|------------------------------|----------------------|--------|
| Een nieuwe poort maken:      |                      |        |
| Type poort:                  | Local Port           | ~      |
|                              | Local Port           |        |
| +                            | Standard TCP/IP Port |        |

#### Typ een hostnaam of het IP-adres voor de printer

| Type apparaat:        | TCP/IP-apparaat |  |
|-----------------------|-----------------|--|
| Hostnaam of IP-adres: | 192.168.1.69    |  |
| Poortnaam:            | 192.168.1.69    |  |

🟲 🗌 Query op printer uitvoeren en printerstuurprogramma automatisch selecteren

#### TCP/IP-poort detecteren

TCP/IP-printerpoort detecteren... De volgende pagina wordt automatisch weergegeven nadat de detectie is voltooid.

# 📱 🔶 👼 Printer toevoegen

#### Extra poortgegevens nodig

Het apparaat is niet in het netwerk aangetroffen. Controleer of: 1. Het apparaat is ingeschakeld. 2. Het apparaat is verbonden met het netwerk. 3. Het apparaat correct is geconfigureerd. 4. Het adres op de vorige pagina juist is.

Als u denkt dat het adres niet juist is, dient u op Vorige te klikken om terug te gaan naar de vorige pagina. Geef vervolgens het juiste adres op en zoek opnieuw in het netwerk. Als u zeker weet dat het adres juist is, dient u het onderstaande apparaattype te selecteren.

| Apparaattype |                      |   |
|--------------|----------------------|---|
| Standaard    | Generic Network Card | ~ |
| ⊖ Aangepast  | Instellingen         |   |
| 0            | 2 · · · · ·          |   |

| ←                                                                                                    |                                                                                                    |
|----------------------------------------------------------------------------------------------------|----------------------------------------------------------------------------------------------------|
| Extra poortgegevens nodig                                                                                                    | Standaard-TCP/IP-poortmonitor configureren                                                                                                    |
| Extra poortgegevens nodig<br>Het apparaat is niet in het netwerk aangetroffen. Control<br>1. Het apparaat is ingeschakeld.<br>2. Het apparaat is verbonden met het netwerk.<br>3. Het apparaat correct is geconfigureerd.<br>4. Het adres op de vorige pagina juist is.<br>Als u denkt dat het adres niet juist is, dient u op Vorige te<br>pagina. Geef vervolgens het juiste adres op en zoek opnis<br>adres juist is, dient u het onderstaande apparaattype te so<br>Apparaattype<br>Standaard<br>Aangepast<br>Instellingen | Standaard-TCP/IP-poortmonitor configureren       ×         Poortinstellingen       Poortnaam:       192.168.1.69         Printernaam of IP-adres:       192.168.1.69         Protocol       © Raw       © LPR         Raw-instellingen       9100         Vachtrijnaam: |
| n te voorkomen.<br>nfo en apps) voor nieuwe<br>via een internetverbinding met                                                                                                    | OK Anniemo                                                                                                    |

| andaard-TCP/IP-poortmon  | itor configureren                                                          | ;                                                                                                    |                                |
|--------------------------|----------------------------------------------------------------------------|----------------------------------------------------------------------------------------------------|--------------------------------|
| oortinstellingen         |                                                                            |                                                                                                    |                                |
| Poortnaam:               | 192.168.                                                                   | 1.69                                                                                                    |                                |
| Printernaam of IP-adres: | 192.168.                                                                   | 1.69                                                                                                    |                                |
| Protocol C Raw           | ,                                                                          | - C LPR                                                                                                    |                                |
| Raw-instellingen         |                                                                            |                                                                                                    |                                |
| Poortnummer:             | 9100                                                                       |                                                                                                    |                                |
| LPR-instellingen         |                                                                            |                                                                                                    |                                |
| Wachtrijnaam: 🔶          | usb5                                                                       |                                                                                                    |                                |
| ✓ LPR-bytetelling inge   | schakeld 🔫 🗕                                                               |                                                                                                    |                                |
| SNMP-status ingesc       | hakeld                                                                     |                                                                                                    |                                |
| Community-neam:          | public                                                                     |                                                                                                    |                                |
| SNMP-apparaatindex:      | 1                                                                          |                                                                                                    |                                |
|                          |                                                                            |                                                                                                    |                                |
| <ul> <li></li></ul>      | gen<br>Stuurprogramm<br>r de printer in de lijst<br>Bladeren als u het stu | i <mark>a voor de printer</mark><br>t. Klik op Windows Update als u meer modeller<br>surprogramma vanaf een installatie-cd wilt ins | n wilt weergeven.<br>talleren. |
| Fabrikant                | ^                                                                          | Printers                                                                                                    |                                |
| DYMO                     |                                                                            | DYMO LabelManager 280                                                                                                    |                                |
| Microsoft                |                                                                            | DYMO LabelMANAGER 450                                                                                                    |                                |
| SATO                     | ~                                                                          | DYMO LabelManager 500TS                                                                                                    |                                |
| 📴 Dit stuurprog          | ramma is digitaal o                                                        |                                                                                                    |                                |
|                          |                                                                            | Mindows Update                                                                                                    | Bladeren                       |

Driver installeren voor de betreffende printer : klik op bladeren ... en verwijs naar het correcte .inf bestand en selecteer de correcte printer. (zie **onderaan document voor drivers van SATO**)

Hierna kan je in tabblad poorten checken dat deze naar het correcte IP-adres verwijst.

| Beveiliging                                                                         |                                                            | Lettertypen                                                                                                    | Extra                                                                          |                  |  |
|-------------------------------------------------------------------------------------|------------------------------------------------------------|----------------------------------------------------------------------------------------------------|--------------------------------------------------------------------------------|------------------|--|
| Algemeen                                                                            | Delen                                                      | Poorten                                                                                                    | Geavanceerd                                                                    | i Kie            |  |
| SATO 🤝                                                                              | CT408i                                                     |                                                                                                    |                                                                                |                  |  |
|                                                                                     |                                                            |                                                                                                    |                                                                                |                  |  |
| ifdrukken naar o<br>aar de eerste ge<br>Poort                                       | de volgen:<br>selecteero<br>Be                             | de poort(en). Doo<br>de poort die besc<br>schrijving                                                                                           | umenten worden af<br>hikbaar is.<br>Printer                                    | fgedru           |  |
| ifdrukken naar o<br>laar de eerste ge<br>Poort<br>COM3:                             | de volgen<br>selecteer<br>Be<br>Sei                        | de poort(en). Doo<br>de poort die besc<br>schrijving<br>iële poort                                                                             | umenten worden af<br>hikbaar is.<br>Printer                                    | fgedru           |  |
| ifdrukken naar o<br>laar de eerste ge<br>Poort<br>COM3:<br>COM4:                    | de volgen<br>selecteerd<br>Be<br>Sei<br>Sei                | de poort(en). Doo<br>de poort die besc<br>schrijving<br>iële poort<br>iële poort                                                               | umenten worden af<br>hikbaar is.<br>Printer                                    | fgedru           |  |
| fdrukken naar o<br>aar de eerste ge<br>Poort<br>COM3:<br>COM4:<br>FILE:             | de volgene<br>iselecteere<br>Be<br>Ser<br>Ser<br>Afri      | de poort(en). Doo<br>le poort die besc<br>schrijving<br>iële poort<br>iële poort<br>drukken naar bes                                           | umenten worden af<br>hikbaar is.<br>Printer<br>ta                              | fgedru           |  |
| fdrukken naar de<br>aar de eerste ge<br>COM3:<br>COM4:<br>FILE:<br>USB002           | de volgen<br>selecteerd<br>Be<br>Ser<br>Ser<br>Afri<br>Vir | de poort(en). Doo<br>le poort die besc<br>schrijving<br>iële poort<br>iële poort<br>drukken naar bes<br>tuele printerpoor                      | umenten worden af<br>hikbaar is.<br>Printer<br>ta                              | fgedru           |  |
| fdrukken naar de<br>aar de eerste ge<br>COM3:<br>COM4:<br>FILE:<br>USB002<br>USB001 | de volgen<br>selecteerd<br>Ser<br>Ser<br>Afr<br>Vir<br>Vir | de poort(en). Doo<br>le poort die besc<br>schrijving<br>iële poort<br>iële poort<br>drukken naar bes<br>tuele printerpoor<br>tuele printerpoor | umenten worden af<br>hikbaar is.<br>Printer<br>ta<br>t v<br>t v<br>DYMO LabelV | fgedru<br>Writer |  |

Test hierna in Medialog of u kan printer op de gedeelde printer.

Indien dit niet lukt gelieve de instellingen in Medialog even na te kijken.

In scherm Instellingen Medialog

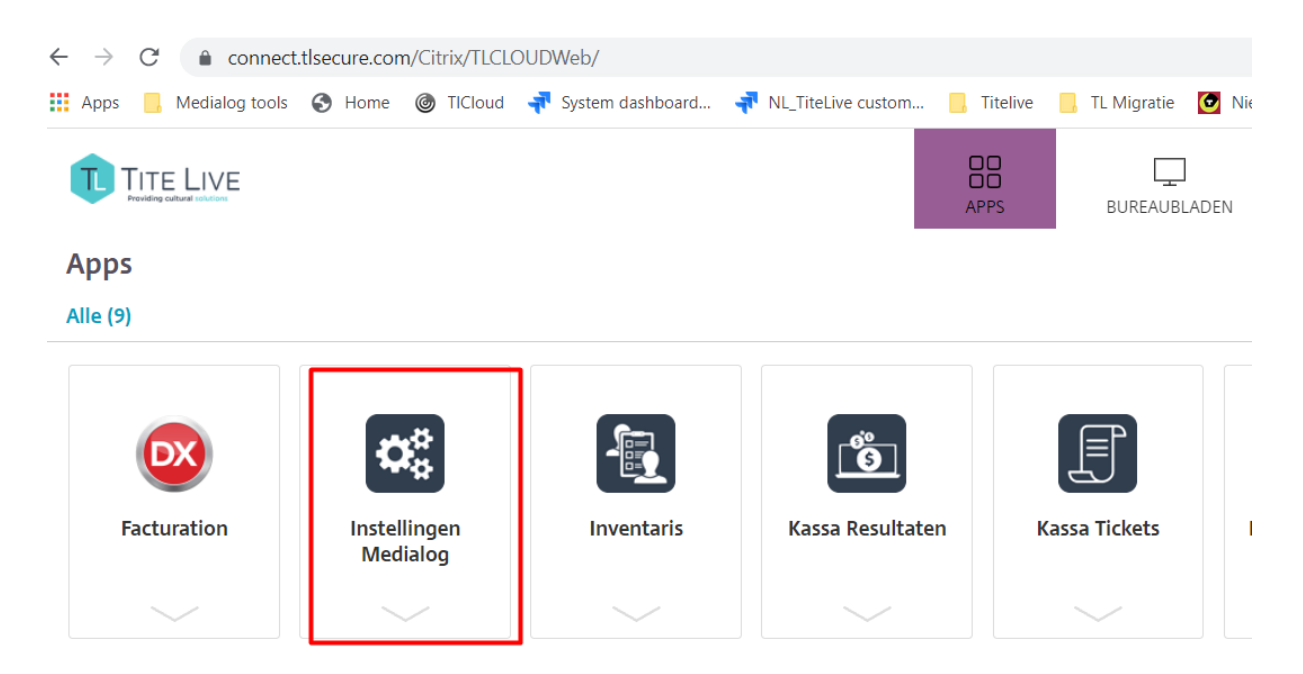

Tabblad 'Stickeren'

Klik op de [Printer]-button (zelfs indien de printer reeds zichtbaar is in veld 'parameters') Selecteer de correcte printer.

Indien deze niet zichtbaar is in het overzicht gelieve helpdesk hiervan te informeren

| Barcodeprinter  Parameters Client/TLDOMAIN-gowa0105           | ///GodertWalter-/SATO CT408i                                      | Printer                    |
|---------------------------------------------------------------|-------------------------------------------------------------------|----------------------------|
| Printerinstellingen                                           | Printerinstellingen                                               |                            |
| Printer Naam Client/TLDOMAIN-po Status: Type: Waar: Counction | Printer Client/TLDOMAIN-gowa0105#/SAT0_CT408: Status: Type: Waar: | Eigenschappen<br>Opfrissen |
| istellingen Medialog<br>Algemeen   Post   Producten           | Termijn verkoop Stickeren Bestelling                              |                            |
| Barcodeprinter  Parameters Client/TLDOMAIN-gowa               | 0105#/SATO CT408i                                                 |                            |

ldem op het tabblad 'Termijn verkoop' Klik (onderaan) op [Printer]

| TLDOMAIN-gowa0105#/SA<br>TLDOMAIN-gowa0105#/SA<br>TLDOMAIN-gowa0105#///<br>TLDOMAIN-gowa0105#/// | ATO CT408i                                                                                                    |                                                                                                    |                                                                                                    |                                                                                                    | -                                                                                                    |                                                                                                    |
|--------------------------------------------------------------------------------------------------|----------------------------------------------------------------------------------------------------|----------------------------------------------------------------------------------------------------|----------------------------------------------------------------------------------------------------|----------------------------------------------------------------------------------------------------|----------------------------------------------------------------------------------------------------|----------------------------------------------------------------------------------------------------|
| TLDOMAIN-gowa0105#/SA<br>TLDOMAIN-gowa0105#////                                                  | TO CT408i                                                                                                    |                                                                                                    |                                                                                                    |                                                                                                    |                                                                                                    |                                                                                                    |
| TLDOMAIN as 01058/77                                                                             |                                                                                                    | T408i                                                                                                    |                                                                                                    |                                                                                                    |                                                                                                    |                                                                                                    |
| TEDOMAIN-gowa0105#/D1                                                                            | 'MO LabelWriter 450                                                                                                    | 14004                                                                                                    |                                                                                                    |                                                                                                    |                                                                                                    | iers meldingen   Op                                                                                                    |
| TLDOMAIN-gowa0105#/Mir<br>TLDOMAIN-gowa0105#/ZD                                                  | crosoft Print to PDF<br>esigner GK420d                                                                                 |                                                                                                    |                                                                                                    |                                                                                                    |                                                                                                    | ter Controles                                                                                                    |
| TLDOMAIN-gowa0105#/Dn                                                                            | ieNote (Desktop)                                                                                                    |                                                                                                    |                                                                                                    |                                                                                                    |                                                                                                    |                                                                                                    |
| oft XPS Document Writer<br>oft Print to PDF                                                      |                                                                                                    |                                                                                                    |                                                                                                    |                                                                                                    |                                                                                                    | rangst                                                                                                    |
|                                                                                                  |                                                                                                    | Androkstand                                                                                                    |                                                                                                    |                                                                                                    |                                                                                                    | 20                                                                                                    |
| A4                                                                                               | *                                                                                                    |                                                                                                    | Staand                                                                                                    |                                                                                                    |                                                                                                    | 211                                                                                                    |
|                                                                                                  |                                                                                                    | A                                                                                                    | Climent                                                                                                    |                                                                                                    |                                                                                                    |                                                                                                    |
| Doorlopende rol                                                                                  | <b>_</b>                                                                                                    |                                                                                                    | <ul> <li>Liggend</li> </ul>                                                                                                    |                                                                                                    |                                                                                                    | abase afbeelden                                                                                                    |
|                                                                                                  |                                                                                                    |                                                                                                    |                                                                                                    |                                                                                                    |                                                                                                    |                                                                                                    |
|                                                                                                  |                                                                                                    |                                                                                                    |                                                                                                    | OK                                                                                                    | Annuleren                                                                                                    |                                                                                                    |
|                                                                                                  | Webzoeke                                                                                                    | en - Actie bil prijs                                                                                                    | atwiiking webzoe                                                                                                    | ken <> Media                                                                                                    | log INor                                                                                                    | maal 💌                                                                                                    |
|                                                                                                  |                                                                                                    |                                                                                                    |                                                                                                    |                                                                                                    |                                                                                                    |                                                                                                    |
|                                                                                                  | Ontvangstb                                                                                                    | ewijs klantenbe:                                                                                                    | stelling                                                                                                    |                                                                                                    |                                                                                                    |                                                                                                    |
|                                                                                                  | Autom                                                                                                    | atische afdruk va                                                                                                    | an het ontvangstb                                                                                                    | ewijs                                                                                                    | _                                                                                                    |                                                                                                    |
|                                                                                                  | Printer                                                                                                    | Client/TLI                                                                                                    | OMAIN-gowa01                                                                                                    | 05#/ GodertV                                                                                                    | /alter-SATO CT                                                                                                    | 408i                                                                                                    |
|                                                                                                  |                                                                                                    | -                                                                                                    |                                                                                                    |                                                                                                    |                                                                                                    | Drint                                                                                                    |
|                                                                                                  |                                                                                                    |                                                                                                    |                                                                                                    |                                                                                                    |                                                                                                    | Print                                                                                                    |
|                                                                                                  | Afdrauk for                                                                                                    | 10.00                                                                                                    |                                                                                                    |                                                                                                    |                                                                                                    |                                                                                                    |
|                                                                                                  | ILDOMAIN-gowa0105H/2D<br>TLDOMAIN-gowa0105H/2D<br>TLDOMAIN-gowa0105H/2D<br>oft XPS Document Writer<br>oft Print to PDF | LDOMAIN-gowa0105#/ZDesigner GK420d TLDOMAIN-gowa0105#/ZDesigner GK420d TLDOMAIN-gowa0105#/DneNote (Desktop) of XPS Document Writer oft Print to PDF A4 | ILDOMAIN-gowa0105#/ZDesigner GK420d       TLDOMAIN-gowa0105#/ZDesigner GK420d       TLDOMAIN-gowa0105#/OneNote (Desktop)       oft XPS Document Writer       oft XPS Document Writer       oft Add       Doorlopende rol       WebzoeKen - Actie bij prijs       Ontvangstbewijs klantenbes       Automatische afdruk va       Printer | ILDOMAIN-gowa0105#/Direktopiner GK420d         ILDOMAIN-gowa0105#/Direktopiner GK420d         A4 <ul> <li>A4</li> <li>Doorlopende rol</li> <li>Webzoeken - Actie bij prijsatwijking webzoe</li> <li>Ontvangstbewijs klantenbestelling</li> <li>Automatische afdruk van het ontvangstb</li> <li>Printer</li> </ul> | A4 Staand<br>Doorlopende rol Staand<br>Webzoeken -Actie bij prijsatwijking webzoeken <> Media<br>Ontvangstbewijs klantenbestelling<br>Ontvangstbewijs klantenbestelling<br>Printer Client/TLDOMAIN-gowa0105#/ GodertW | Introductional gowal (ISA: All Constructions)       Provide the state of the state of the state |

## Drivers voor SATO ct408i en WS408DT kan je vinden op www.titelive.nl

Klik op 'Download' (rechtsboven) Klik op SATO\_2021.1.exe om te downloaden.

Dubbelklik op het .exe bestand om deze uit te voeren. Alle instellingen mogen behouden blijven behalve :

'Run Driver Wizard' moet niet uitgevoerd worden. Deze moet dus '**uitgevinkt'** zijn. Idem voor 'Read installation instructions'